# PCS Orders – Amend & Cancel

| Overview                  |                                                                                                    |                       |  |  |  |  |  |
|---------------------------|----------------------------------------------------------------------------------------------------|-----------------------|--|--|--|--|--|
| Introduction              | This guide provides the procedures for amending or cancelling a set of PCS Orders in Direct Access (DA).                                                                                                    |                       |  |  |  |  |  |
| Before You<br>Begin       | e You It is good practice to review Job Data to verify the PCS Transfer ro created with the Reporting Endorsement prior to Amending a PCS                                                                                                    |                       |  |  |  |  |  |
|                           | When the order is placed in "Ready" status, DA sends the relocation to mLINQS.                                                                                                    |                       |  |  |  |  |  |
| Contents                  |                                                                                                    |                       |  |  |  |  |  |
|                           | Торіс                                                                                                    | See Page              |  |  |  |  |  |
|                           | Amending a PCS Order                                                                                                    | 3                     |  |  |  |  |  |
| Required<br>Information   | For orders to correctly process, the Mailing Address an Deposit information must all have been entered.                                                                                                    | d Direct              |  |  |  |  |  |
| Known Issues              | • Job Data Error: Location codes for units that are co-located have been consolidated into one Location Code. If the job description of the location code is blank in Seq Nbr 1, this means the member has an invalid location code in Job Data. Submit a PPC ticket to get the member's Job data updated. Once this is done, PPC will contact the POC to have the order cancelled and reissued. |                       |  |  |  |  |  |
| Cancelling a<br>PCS Order | If the PCS Order is in an Authorized, Ready, En route, or Finished statu<br>a P&A tech with the CGHRS role should be able to cancel the Order.                                                                                                    |                       |  |  |  |  |  |
|                           | Co                                                                                                    | ontinued on next page |  |  |  |  |  |

#### Overview, Continued

| Amending a<br>PCS Order | <ul><li>If the PCS Order Travel SEQ is not approved, you can make changes to that SEQ without being in Amend Mode.</li><li>SEQ 99 Only allows the Estimated and Actual dates to be updated.</li><li>Other SEQs allow updates on all fields.</li></ul>                                                                                                    |  |  |  |  |
|-------------------------|----------------------------------------------------------------------------------------------------|--|--|--|--|
|                         | The system allows SEQs to be added at any time, even in a Finished status.                                                                                                    |  |  |  |  |
|                         | If a PCS Order SEQ has been approved, no changes can be made to that SEQ outside of Amend Mode.                                                                                                    |  |  |  |  |
|                         | When a PCS Order is amended and approved, it should update the original Transfer row in Job Data if no newer Job Data rows are present.<br>If the Report date is being amended, the Job Data Transfer row must be verified that it was update with the new date. The member's existing BAH row must also be updated along with any other Pay Entitlements with the new effective date as well. If leave was affected by the change, verify the member's leave balance was adjusted accordingly. |  |  |  |  |

# Amending a PCS Order

| P&A tec<br>ocedures.                                                                                                    | h with t                                                                                                    | the C                                                                                                    | GHRS role                                                                                                    | 1 111                                                                                                    |                                                                                                    |  |  |  |  |
|----------------------------------------------------------------------------------------------------|----------------------------------------------------------------------------------------------------|----------------------------------------------------------------------------------------------------|----------------------------------------------------------------------------------------------------|----------------------------------------------------------------------------------------------------|----------------------------------------------------------------------------------------------------|--|--|--|--|
|                                                                                                    | A <b>P&amp;A tech with the CGHRS role</b> should be able to complete these procedures.                                                                                                    |                                                                                                    |                                                                                                    |                                                                                                    |                                                                                                    |  |  |  |  |
| After a Travel SEQ has been approved on a PCS order, even in Amend<br>Mode, the system will NOT allow you to change the SEQ Number,<br>Travel Type, Estimated Date, nor Nature of Duty and the SEQ cannot be<br>deleted (see examples below). It is important to verify those fields are<br>correct before approving those SEQ Numbers. |                                                                                                    |                                                                                                    |                                                                                                    |                                                                                                    |                                                                                                    |  |  |  |  |
| avel Orders                                                                                                    |                                                                                                    |                                                                                                    |                                                                                                    | QI                                                                                                    | <ul> <li>↓ 1-2 of 2 •</li> <li>▶ ↓ ↓ ↓ View 1</li> </ul>                                                                                                    |  |  |  |  |
| eq Nbr: 1<br>stimated Date:<br>ctual Date:<br>ature of Duty:<br>ther                                                                                                    | Travel Type:<br>06/01/2024<br>Duty                                                                                                    | Depart                                                                                                    | Trvl Approval: Department: Location: Position Number: Posn Job Code:                                                                                                    | 000157 (<br>CA0023 (<br>00034242 Q<br>480094                                                                                                    | CG STA CHANNEL ISLANDS<br>CG UNITS-OXNARD CA<br>LE/WEAPONS PETTY OFFICER & FAI<br>Second Class Maritime Enf Spec                                                                                                    |  |  |  |  |
| Location:      Per Diem      Travel Details      Additional Authorized Expenses                                                                                                    |                                                                                                    |                                                                                                    |                                                                                                    |                                                                                                    |                                                                                                    |  |  |  |  |
| eq Nbr: 99                                                                                                    | Travel Type:                                                                                                    | Report                                                                                                    | Trvl Approval:                                                                                                    |                                                                                                    | +                                                                                                    |  |  |  |  |
| stimated Date:                                                                                                    | 07/01/2024                                                                                                    |                                                                                                    | Department:                                                                                                    | 038590                                                                                                    | MSRT WEST WHETSTONE DIV                                                                                                    |  |  |  |  |
| ctual Date:                                                                                                    |                                                                                                    |                                                                                                    | Location:                                                                                                    | CA0422                                                                                                    | MSRT WEST                                                                                                    |  |  |  |  |
| ature of Duty:                                                                                                    | Duty                                                                                                    | ~                                                                                                    | Position Number:<br>Posn Job Code:                                                                                                    | 00066450                                                                                                    | WHETSTONE MBR                                                                                                    |  |  |  |  |
|                                                                                                    | avel Type<br>eted (see<br>rect befor<br>ithorized<br>avel Orders<br>avel Orders<br>a | avel Type, Estim         avel Type, Estim         avel Type, Estim         avel Gree examp         trect before approx         avel Orders         avel Orders         avel Nbr:         avel Orders< | ode, the system will Neared Type, Estimated I         avel Type, Estimated I         eted (see examples be         trect before approving         avel Orders         avel Orders         avel Orders         avel Orders         tual Date:         1         travel Type:         Depart         timated Date:         06/01/2024         tual Date:         imation:         Per Diem         Travel Details         Additional Authorized Expenses         avel Nbr:         99         Travel Type:         Report         tual Date:         07/01/2024         tual Date:         07/01/2024         tual Date:         imated Date:         07/01/2024         tual Date:         imated Date:         imated Date:         07/01/2024         imated Date:         imated Date:         imated Date:         imated Date:         imated Date:         imated Date:         imated Date:         imated Date:         imated Date: | avel Type, Estimated Date, nor Na         eted (see examples below). It is interest before approving those SEQ         athorized, NOT in Amend Mode         avel Orders         avel Orders         avel Orders         avel Date:         06/01/2024         Depart         Trvi Approval:         timated Date:         06/01/2024         Department:         tual Date:         Duty         Position Number:         Position Number: | avel Type, Estimated Date, nor Nature of Dueted (see examples below). It is important is the tree of the examples below). It is important is tree to before approving those SEQ Numbers.         avel Orders       Q             avel Orders       Q             avel Orders       0001/2024 iii         Department:       00034242 Q         Posn Job Code:       480094         attion:       CA0023 (Internet)         Travel Details       Additional Authorized Expenses         aq Nbr:       99 Travel Type:       Report v Tryl Approval:         attimated Date:       07/01/2024 iii:       Department:       038590         tual Date:       Location:       CA0422       00066450 |  |  |  |  |

Continued on next page

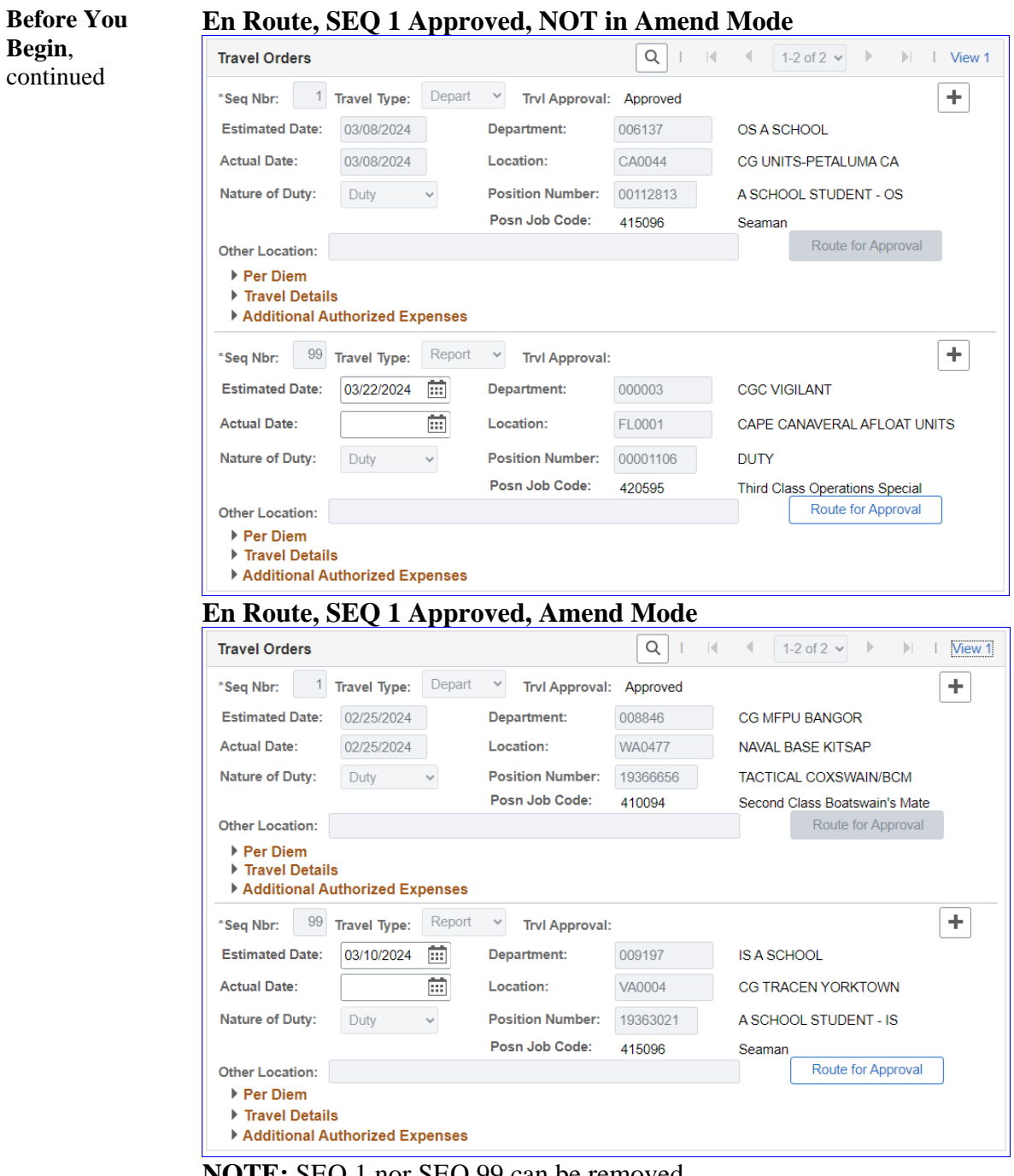

NOTE: SEQ 1 nor SEQ 99 can be removed.

|                                                                                                    | Action                                                                                                    |
|----------------------------------------------------------------------------------------------------|----------------------------------------------------------------------------------------------------|
| Click the Orders                                                                                                    | s tile.                                                                                                    |
| Select the <b>FSMS</b>                                                                                                    | PCS Orders option                                                                                                    |
| Airport Termin                                                                                                    | nal<br>es<br>ders<br>fiew Only)                                                                                                    |
| Enter the member<br>FSMS PCS Orders<br>Enter any information you hav                                                                                                    | er's <b>Empl ID</b> and click <b>Search</b> .                                                                                                    |
| Search Criteria                                                                                                    |                                                                                                    |
| Empl ID begins with<br>Empl Record = •<br>Trans ID = •<br>Begin Date = •<br>End Date = •<br>National ID begins with<br>Name begins with<br>Last Name begins with<br>Order Status = •<br>Case Sensitive<br>Search Clear Bas |                                                                                                    |
|                                                                                                    | Click the Orders<br>Orders<br>Orders<br>Select the FSMS<br>Select the FSMS<br>Applicant Order<br>Applicant Order<br>Contract Claus<br>FSMS PCS Or<br>PCS Orders (V<br>Enter the member<br>FSMS PCS Orders<br>Enter any information you have<br>Find an Existing Value<br>Search Criteria<br>Empl ID begins with<br>Empl Record =<br>Trans ID =<br>Begin Date =<br>End Date =<br>National ID begins with<br>Name begins with<br>Order Status =<br>Case Sensitive<br>Search Clear Base |

#### Procedures,

| Step | Action                                                                                                    |  |  |  |  |  |  |  |  |
|------|----------------------------------------------------------------------------------------------------|--|--|--|--|--|--|--|--|
| 4    | If the member has a single PCS Order, the Order will automatically open.                                                                                                    |  |  |  |  |  |  |  |  |
|      | If the member has multiple PCS Orders, select the appropriate PCS Order from the Search Results.                                                                                                    |  |  |  |  |  |  |  |  |
|      | 1234567 0 2/148631 Max Maladze E3 AD Finished 10/15/2021 10/21/2021 (Diank) 12323                                                                                                    |  |  |  |  |  |  |  |  |
| 5    | The PCS Order will display. Using the <b>Order Action</b> drop-down, select Amend                                                                                                    |  |  |  |  |  |  |  |  |
|      | Order. Click Go.                                                                                                    |  |  |  |  |  |  |  |  |
|      | PCS Order     Notes     Funding     Approval     Audit       Max Maladze     Empl ID:     1234567     Empl Record:     0       Trans ID:     2902739     Order Action:     Amend Order     Go       Order Begin Date:     01/03/2024     Order Type:     Permanent Change of Station       Order End Date:     01/08/2024     Order Status:     Finished                                                                                                    |  |  |  |  |  |  |  |  |
|      | PCS Basic Information         Current Department:       000590       CG STA MIAMI BEACH       Project Code:       TG11       Q         Current Location Code:       FL0142       CG UNITS-MIAMI BEACH FL       Task Code:       TG         Current Position Number:       00026330       BCM       Fund Source:       O&S-Mil Py         Current Job Code:       415096       SN       Action:       XFR       Reason Code:       PCS       Q       Mutual Code:       07/01/2028       07/01/2028       Image: Code: |  |  |  |  |  |  |  |  |
|      | Govt Credit Card Holder                                                                                                    |  |  |  |  |  |  |  |  |
| 6    | The Order will now be in Amend Mode.                                                                                                    |  |  |  |  |  |  |  |  |
|      | PCS Order     Notes     Funding     Approval     Audit       Max Maladze     Empl ID:     1234567     Empl Record:     0       Trans ID:     2902739     Amend Mode     Order Action:     Amend Order     •       Order Begin Date:     01/03/2024     Order Type:     Permanent Change of Station       Order End Date:     01/08/2024     Order Status:     Finished                                                                                                    |  |  |  |  |  |  |  |  |
|      | PCS Basic Information       Current Department:     000590     CG STA MIAMI BEACH       Current Location Code:     FL0142     CG UNITS-MIAMI BEACH FL       Task Code:     TG                                                                                                    |  |  |  |  |  |  |  |  |
|      | Current Position Number:     00026330     BCM     Fund Source:     O&S-Mil Py       Current Job Code:     415096     SN       XFR     Q     Reason Code:     PCS     Q     Mutual     Standard V     Rotation Dt:     07/01/2028     101                                                                                                    |  |  |  |  |  |  |  |  |
|      | Action: Code:                                                                                                    |  |  |  |  |  |  |  |  |
|      | Govt Credit Card Holder Is Travel Authorized for these Orders? Route for Approval                                                                                                    |  |  |  |  |  |  |  |  |

Continued on next page

#### Procedures,

| Step | Action                                                                                                    |                                                                      |  |  |  |  |  |  |
|------|----------------------------------------------------------------------------------------------------|----------------------------------------------------------------------|--|--|--|--|--|--|
| 7    | Scroll down to the Travel Orders section and click View All.                                                                                                    |                                                                      |  |  |  |  |  |  |
|      | Travel Orders                                                                                                    | Q I I I af 2 m ► ► Mew All                                           |  |  |  |  |  |  |
|      | *Seq Nbr: 1 Travel Type:                                                                                                    | : Depart V Trvl Approval:                                            |  |  |  |  |  |  |
|      | Estimated Date: 05/01/2024                                                                                                    | Department: 000590 Q CG STA MIAMI BEACH                              |  |  |  |  |  |  |
|      | Actual Date:                                                                                                    | Location: FL0142 Q CG UNITS-MIAMI BEACH FL                           |  |  |  |  |  |  |
|      | Nature of Duty: Duty                                                                                                    | Position Number: 00019637 Q SUPPORT-TRANSIENT EXP 2024-01            |  |  |  |  |  |  |
|      | Other                                                                                                    | Posn Job Code: 410094 Second Class Boatswain's Mate                  |  |  |  |  |  |  |
|      | Location:                                                                                                    | Roule for Approval                                                   |  |  |  |  |  |  |
|      | Travel Details                                                                                                    |                                                                      |  |  |  |  |  |  |
|      | Additional Authorized E                                                                                                    | zxpenses                                                             |  |  |  |  |  |  |
|      | Both the Actual De                                                                                                    | part and Actual Report Dates may be edited (see Note).               |  |  |  |  |  |  |
|      | Remember to upda                                                                                                    | ate the Delay En route section to accommodate any                    |  |  |  |  |  |  |
|      | changes made to th                                                                                                    | ne Actual Depart and Report dates.                                   |  |  |  |  |  |  |
|      | NOTE: Do NOT ch                                                                                                    | ange any other fields within the Travel Order section. If            |  |  |  |  |  |  |
|      | an error is detected y                                                                                                    | within these fields, contact the Assignment Officer                  |  |  |  |  |  |  |
|      | Travel Orders                                                                                                    |                                                                      |  |  |  |  |  |  |
|      | *Seq Nbr: 1 Travel Type:                                                                                                    | : Depart V Trvl Approval: Approved                                   |  |  |  |  |  |  |
|      | Estimated Date: 01/03/2024                                                                                                    | 4 Department: 000590 CG STA MIAMI BEACH                              |  |  |  |  |  |  |
|      | Actual Date: 01/03/2024                                                                                                    | 4 🛗 Location: FL0142 Q CG UNITS-MIAMI BEACH FL                       |  |  |  |  |  |  |
|      | Nature of Duty: Duty                                                                                                    | Position Number: 00026330 BCM                                        |  |  |  |  |  |  |
|      | Other Location:                                                                                                    | Posn Job Code: 415096 Seaman<br>Boute for Approval                   |  |  |  |  |  |  |
|      | <ul> <li>Per Diem</li> <li>Travel Details</li> </ul>                                                                                                    |                                                                      |  |  |  |  |  |  |
|      | Additional Authorized E                                                                                                    | xpenses                                                              |  |  |  |  |  |  |
|      | *Seq Nbr: 99 Travel Type:                                                                                                    | Trvi Approval: Approved                                              |  |  |  |  |  |  |
|      | Actual Date: 01/08/2024                                                                                                    |                                                                      |  |  |  |  |  |  |
|      | Nature of Duty: Duty                                                                                                    | Position Number: 10987850 AIRSTA MH60                                |  |  |  |  |  |  |
|      | Duty                                                                                                    | Posn Job Code: 452595 Third Class Aviation Maintenan                 |  |  |  |  |  |  |
|      | Other Location:                                                                                                    | Route for Approval                                                   |  |  |  |  |  |  |
|      | Per Diem     Travel Details                                                                                                    |                                                                      |  |  |  |  |  |  |
|      | Additional Authorized E                                                                                                    | xpenses                                                              |  |  |  |  |  |  |
|      | Delay En route                                                                                                    |                                                                      |  |  |  |  |  |  |
|      | Begin Date                                                                                                    | End Date Delay En route Days                                         |  |  |  |  |  |  |
|      | 1 01/04/2024                                                                                                    | 01/07/2024         Image: Proceed Time         4         +         - |  |  |  |  |  |  |
|      | 2 01/08/2024                                                                                                    | 01/08/2024         Travel Time         1         +         -         |  |  |  |  |  |  |
|      | Dependents Authorized for the second second seco | or Travel                                                            |  |  |  |  |  |  |
| ļ    | Save Return to Search                                                                                                    | Previous in List Next in List Add Update/Display                     |  |  |  |  |  |  |
|      |                                                                                                    |                                                                      |  |  |  |  |  |  |

Continued on next page

#### Procedures,

| Step | Action                                                                                                    |                                                                                                    |  |  |  |  |  |  |
|------|----------------------------------------------------------------------------------------------------|----------------------------------------------------------------------------------------------------|--|--|--|--|--|--|
| 9    | Review/Update the <b>Notes</b> and <b>Funding</b> tabs.                                                        |                                                                                                    |  |  |  |  |  |  |
|      | PCS Order Notes Funding Approval Au                                                                            | dit                                                                                                    |  |  |  |  |  |  |
|      | Trans ID: 2902739 Amend Mode Order Begin Date: 01/03/2024                                                      | Order Action:     Amend Order       Order Type:     Permanent Change of Station                                  |  |  |  |  |  |  |
|      | Order End Date: 01/08/2024                                                                                     | Order Status: Finished                                                                                           |  |  |  |  |  |  |
| 10   | Once all changes have been made, select the <b>Approval</b> tab.                                               |                                                                                                    |  |  |  |  |  |  |
|      | Ensure the <b>Approval Type</b> indicates Ar                                                                   | nend Order. In the <b>Comment</b> field,                                                                         |  |  |  |  |  |  |
|      | Order for approval.                                                                                            | then enck Submit to foute the amended                                                                            |  |  |  |  |  |  |
|      | PCS Order Notes Funding Approval Audi                                                                          |                                                                                                    |  |  |  |  |  |  |
|      | Max Maladze Emp<br>Trans ID: 2902739 Amend Mode                                                                | of ID:     1234567     Empl Record:     0       Order Action:     Amend Order <ul> <li>Go</li> <li>Go</li> </ul> |  |  |  |  |  |  |
|      | Order Begin Date: 01/03/2024<br>Order End Date: 01/08/2024                                                     | Order Type: Permanent Change of Station<br>Order Status: Finished                                                |  |  |  |  |  |  |
|      | Route for Approval                                                                                             |                                                                                                    |  |  |  |  |  |  |
|      | Approval type: Amena Order                                                                                     |                                                                                                    |  |  |  |  |  |  |
|      | Dept of Approving 041675                                                                                       |                                                                                                    |  |  |  |  |  |  |
|      | Comment: Add a detailed reason for the amended or                                                              | ders.                                                                                                    |  |  |  |  |  |  |
|      | Submit                                                                                                    |                                                                                                    |  |  |  |  |  |  |
| 11   | Once submitted, the PCS Order Amend                                                                            | status will indicate <b>Pending</b> .                                                                            |  |  |  |  |  |  |
|      | PCS Order Notes Funding Approval Au                                                                            | lit                                                                                                    |  |  |  |  |  |  |
|      | Max Maladze         Er           Trans ID:         2902739         Amend Mode                                  | npl ID: 1234567 Empl Record: 0<br>Order Action: Amend Order Go                                                   |  |  |  |  |  |  |
|      | Order Begin Date:         01/03/2024           Order End Date:         01/08/2024           Route for Approval | Order Type: Permanent Change of Station<br>Order Status: Finished                                                |  |  |  |  |  |  |
|      | Approval Type: Amend Order<br>User ID:<br>Dept of Approving 041675 BASE MB SPO (PS                             | 5)                                                                                                    |  |  |  |  |  |  |
|      | Comment:                                                                                                    |                                                                                                    |  |  |  |  |  |  |
|      | PCS Order Amend Approval                                                                                       | -20                                                                                                    |  |  |  |  |  |  |
|      | PCS Order Amend Pending                                                                                        | ♥View/Hide Comments                                                                                              |  |  |  |  |  |  |
|      |                                                                                                    |                                                                                                    |  |  |  |  |  |  |

#### **Cancelling a PCS Order**

| Introduction | This section provides the procedures for cancelling a PCS Order in DA.                                                                                                    |  |  |  |  |
|--------------|----------------------------------------------------------------------------------------------------|--|--|--|--|
| Information  | Verify there are not pending approvals prior to starting this process.<br>If there are pending approvals, they will need to be completed before<br>continuing. Have the approver <b>Approve</b> or <b>Deny</b> the approval request or<br>have the submitter <b>Withdraw</b> the request. |  |  |  |  |

**Procedures** See below.

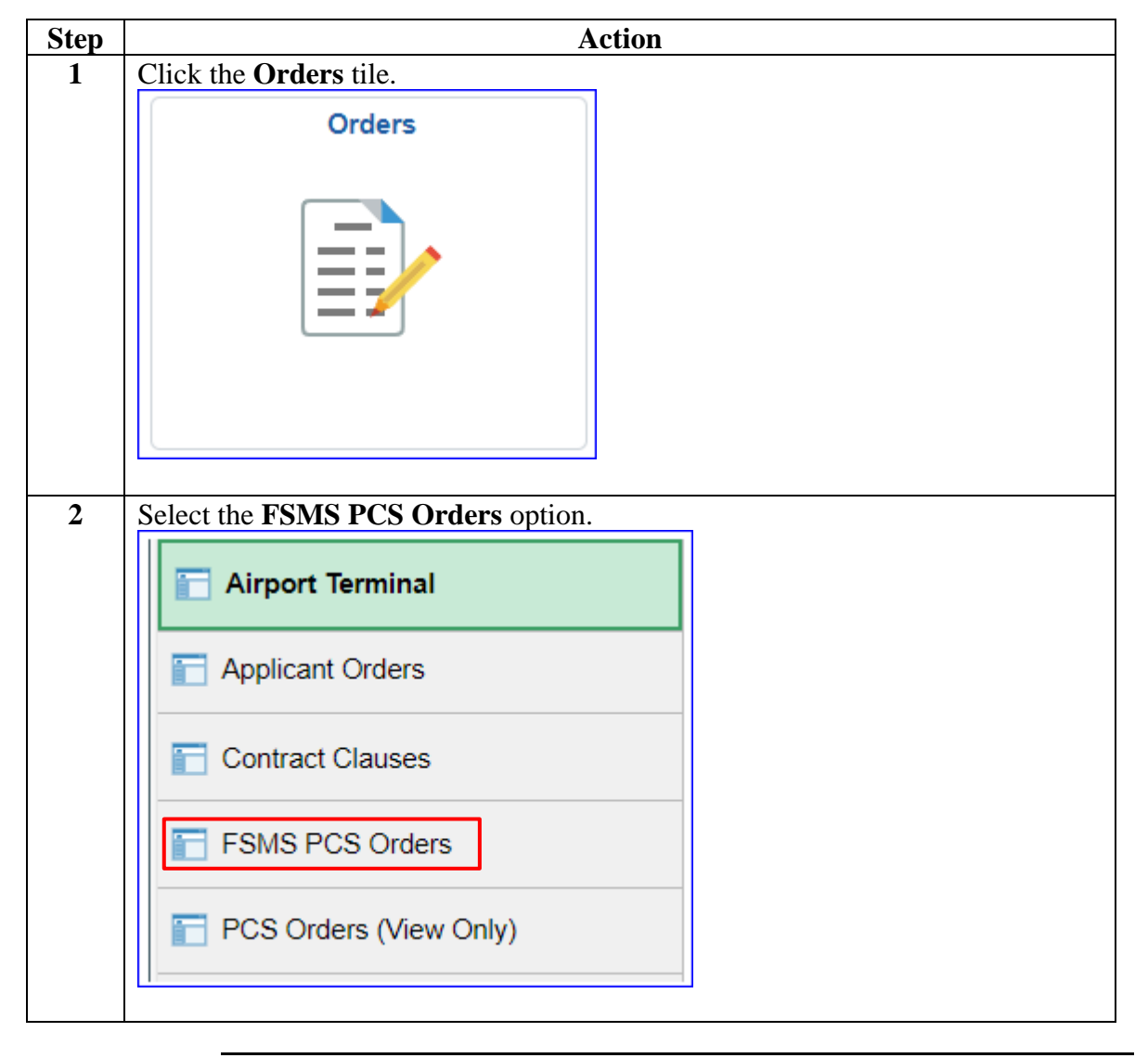

# Cancelling a PCS Order, Continued

#### Procedures,

| Find an Existing Value       Add a New Value         Search Criteria       Empl ID         Empl Record       =          | ank for a list of all v |
|----------------------------------------------------------------------------------------------------|-------------------------|
| Find an Existing Value     Add a New Value       Search Criteria       Empl ID     begins with        Empl Record     = |                         |
| <ul> <li>▼ Search Criteria</li> <li>Empl ID begins with ▼ 1234567</li> <li>Empl Record = ▼ Q</li> </ul>                 |                         |
| Empl ID begins with v 1234567<br>Empl Record = v Q                                                                      |                         |
| Empl Record = •                                                                                                    |                         |
| Empl Record = • Q                                                                                                    | 7                       |
|                                                                                                    | J                       |
| Trans ID = 🗸 Q                                                                                                    |                         |
| Begin Date                                                                                                    | ้า                      |
|                                                                                                    | -<br>U                  |
| End Date = 🗸                                                                                                    |                         |
| National ID begins with 🖌                                                                                               |                         |
| Name begins with v                                                                                                    |                         |
| Last Name begins with V                                                                                                 |                         |
| Order Status = 🗸                                                                                                    | ~                       |
| Case Sensitive                                                                                                    |                         |
| Search Clear Basic Search 🖉 Save Search Criter                                                                          | ia                      |
|                                                                                                    |                         |
|                                                                                                    |                         |

Continued on next page

# Cancelling a PCS Order, Continued

#### **Procedures**,

continued

| Step | Action                                                                                                    |  |  |  |  |  |  |
|------|----------------------------------------------------------------------------------------------------|--|--|--|--|--|--|
| 5    | The PCS Order will display. Using the Order Action drop-down, select Cancel                                                                                                    |  |  |  |  |  |  |
|      | Order. Click Route for Approval.                                                                                                    |  |  |  |  |  |  |
|      | PCS Order Notes Funding Approval Audit                                                                                                    |  |  |  |  |  |  |
|      | Max Maladze Empl ID: 1234567 Empl Record: 0                                                                                                    |  |  |  |  |  |  |
|      | Trans ID: 2923200 Order Action:                                                                                                    |  |  |  |  |  |  |
|      | Order Begin Date: 05/01/2024 Order Type: Amend Order                                                                                                    |  |  |  |  |  |  |
|      | Order End Date: 00/01/2024 Order Status: Cancel Order Cancel Order Cancel Order and Funding                                                                                        |  |  |  |  |  |  |
|      | PCS Basic Information Print Order                                                                                                    |  |  |  |  |  |  |
|      | Current Department: 000590 CG STA MIAMI BEACH Project Code: ra3 Q                                                                                                    |  |  |  |  |  |  |
|      | Current Location Code: FL0142 CG UNITS-MIAMI BEACH FL Task Code: RA Current Position Number: 00019637 SUPPORT-TRANSIENT EXP 2024-01 Fund Source: O&S-Mil Py                        |  |  |  |  |  |  |
|      | Current Job Code: 410094 BM2                                                                                                    |  |  |  |  |  |  |
|      | Action: XFR Q Reason Code: PCS Q Mutual Code: Standard V Rotation Dt: 06/01/2025                                                                                                   |  |  |  |  |  |  |
|      | Authorizing Official:                                                                                                    |  |  |  |  |  |  |
|      | Govt Credit Card Holder                                                                                                    |  |  |  |  |  |  |
| 6    | The Approval tab will automatically display                                                                                                    |  |  |  |  |  |  |
| U    | The Approval tab will automatically display.                                                                                                    |  |  |  |  |  |  |
|      | Ensure the Approval Type indicates Cancel Order. In the Comment field,                                                                                                    |  |  |  |  |  |  |
|      | enter the reason for the cancellation and click <b>Submit</b> to route the cancelled                                                                                               |  |  |  |  |  |  |
|      | Order for approval.                                                                                                    |  |  |  |  |  |  |
|      | PCS Order Notes Funding Approval Audit                                                                                                    |  |  |  |  |  |  |
|      | Max Maladze Empl ID: 1234567 Empl Record: 0                                                                                                    |  |  |  |  |  |  |
|      | Trans ID: 2923200 Order Action: Cancel Order                                                                                                    |  |  |  |  |  |  |
|      | Order begin Date:         05/01/2024         Order Type:         Permanent Change of Station           Order End Date:         06/01/2024         Order Status:         Authorized |  |  |  |  |  |  |
|      | Route for Approval                                                                                                    |  |  |  |  |  |  |
|      | Approval Type: Cancel Order                                                                                                    |  |  |  |  |  |  |
|      | User ID:                                                                                                    |  |  |  |  |  |  |
|      | Dept of Approving 041675 Q BASE MB SPO (PS)                                                                                                    |  |  |  |  |  |  |
|      | Comment: Enter a detailed reason for cancelling the order.                                                                                                    |  |  |  |  |  |  |
|      |                                                                                                    |  |  |  |  |  |  |
|      | Submit                                                                                                    |  |  |  |  |  |  |
|      |                                                                                                    |  |  |  |  |  |  |

# Cancelling a PCS Order, Continued

#### **Procedures**,

| Step |                                                                            |              |           | Actio                                         | ı                                                   |               |           |
|------|----------------------------------------------------------------------------|--------------|-----------|-----------------------------------------------|-----------------------------------------------------|---------------|-----------|
| 7    | Once submitted, the PCS Order Cancel status will indicate <b>Pending</b> . |              |           |                                               |                                                     |               |           |
|      | PCS Order Notes                                                            | Funding      | Approval  | Audit                                         |                                                     |               |           |
|      | Max Maladze                                                                |              |           | Emp                                           | ID: 1234567                                         | Empl Record:  | 0         |
|      | Trans ID: 2916<br>Order Begin Date: 05/07<br>Order End Date: 06/07         |              |           | Order Action:<br>Order Type:<br>Order Status: | Cancel Order<br>Permanent Change of S<br>Authorized | Go            |           |
|      | Route for Approval                                                         |              |           |                                               |                                                     |               |           |
|      | Approval Type:<br>User ID:                                                 | Cancel Order |           |                                               |                                                     |               |           |
|      | Dept of Approving 041675 BASE MB SPO (PS) SPO:                             |              |           |                                               |                                                     |               |           |
|      | Comment:                                                                   |              |           |                                               |                                                     |               | 10        |
|      | PCS Order Cancel Ap                                                        | proval       |           |                                               |                                                     |               |           |
|      | PCS Order Car                                                              | cel:Pending  |           |                                               | ♥View/Hide                                          | Comments      |           |
|      | One Approval Level                                                         |              |           |                                               |                                                     |               |           |
|      |                                                                            |              |           |                                               |                                                     |               |           |
| 8    | Submit a help tic                                                          | ket to PPC   | to fix an | y Job I                                       | Data or pay                                         | and allowance | e issues. |